# 鱼知凡学生考勤系统

手机端教师用户手册

V1.1

作者 宁静的鱼

#### 版权所有 保留一切权利

| 登录平台   | 3  |
|--------|----|
| 短信登录   | 3  |
| 找回密码   | 4  |
| 用户注册   | 5  |
| 导航菜单   | 6  |
| 课程管理   | 7  |
| 添加编辑课程 | 8  |
| 课程考勤管理 | 9  |
| 添加编辑考勤 |    |
| 考勤记录   |    |
| 考勤方式   |    |
| 考勤统计   | 12 |
| 教室管理   | 14 |
| 查看教室   | 14 |
| 摄像头管理  | 15 |
| 查看摄像头  | 15 |
| 考勤管理   | 16 |
| 添加编辑考勤 | 17 |
| 考勤记录   |    |
| 考勤方式   | 19 |
| 个人资料   | 19 |
| 基本信息   | 19 |
| 修改密码   | 20 |
| 人脸采集   | 21 |
| 退出系统   | 23 |
|        |    |

# 目录

# 登录平台

系统自动跳转到登录页面 输入用户名和密码

| ≡   | 用户登录      |        |
|-----|-----------|--------|
| 账号  | 请输入账号     |        |
| 密码  | 请输入密码     |        |
| 验证  | 请输入验证     | T977W7 |
| 记住我 |           | OFF    |
|     | 登录        |        |
|     | 短信登录 注册账号 | 找回密码   |
|     |           |        |
|     |           |        |
|     |           |        |
|     |           |        |
|     |           |        |
|     |           |        |
|     |           |        |
|     |           |        |

### 短信登录

如果个人资料中填写了正确的手机号,则可以使用短信登录。

| $\equiv$ | 短信登录   |     |
|----------|--------|-----|
| 手机号      | 请输入手机号 |     |
| 验证码      | 请输入验证码 |     |
|          | 发送验证码  |     |
| 记住我      |        | OFF |
|          | 登录     |     |
|          |        |     |
|          |        |     |
|          |        |     |
|          |        |     |
|          |        |     |
|          |        |     |
|          |        |     |
|          |        |     |

### 找回密码

如果个人资料中填写了正确的手机号,则可以使用短信找回密码。

| ≡   | 找回密码   |     |
|-----|--------|-----|
| 手机号 | 请输入手机号 |     |
| 验证码 | 请输入验证码 |     |
|     | 发送验证码  |     |
| 新密码 | 请输入新密码 |     |
| 记住我 |        | OFF |
|     | 登录     |     |
|     |        |     |
|     |        |     |
|     |        |     |
|     |        |     |
|     |        |     |
|     |        |     |
|     |        |     |

# 用户注册

如果系统设置了开放注册,则会显示【注册】按钮。 点击【注册】按钮。 需要填写的内容有角色、专业、班级、用户名、密码、姓名、性别、学号等。

| ≡    | 用户注册   |        |
|------|--------|--------|
| 角色   | 请选择    |        |
| 专业   | 请选择    |        |
| 班级   | 请选择    |        |
| 用户名  | 请输入账号  |        |
| 密码   | 请输入密码  |        |
| 姓名   | 请输入姓名  |        |
| 性别   | 男      |        |
| 学/工号 | 请输入学号  |        |
| 手机号  | 请输入手机号 |        |
| 验证   | 请输入验证  | AQM57D |
|      | 注册     |        |
|      |        |        |
|      |        |        |
|      |        |        |

注册用户需要等待管理员审核通过之后才能登录使用。

# 导航菜单

点击左上角菜单图标,可以弹出导航菜单。

| 张老师   |   |  |
|-------|---|--|
| 个人中心  |   |  |
| 个人资料  | > |  |
| 修改密码  | > |  |
| 人脸采集  | > |  |
| 教室管理  |   |  |
| 查看教室  | > |  |
| 摄像头管理 |   |  |
| 查看摄像头 | > |  |
| 课程管理  |   |  |
| 新增课程  | > |  |
| 课程管理  | > |  |
| 考勤管理  |   |  |

# 课程管理

进入后台->左侧菜单->课程管理 如果是某个课程团队成员,则这里就会显示该课程。

| ≡      | 课程     | 管理 | 筛选 新增 |
|--------|--------|----|-------|
| 演员的自   | 我修养    |    |       |
| 编辑     | 考勤     | 统计 | 删除    |
| Java面向 | 对象程序设计 |    |       |
| 编辑     | 考勤     | 统计 | 删除    |
|        |        |    |       |
|        |        |    |       |
|        |        |    |       |
|        |        |    |       |
|        |        |    |       |
|        |        |    |       |
|        |        |    |       |
|        |        |    |       |
|        |        |    |       |

### 添加编辑课程

点击【添加课程】或者【编辑】按钮,填写课程名称、所属专业等。

| ≡    | 课程管理 |  |
|------|------|--|
| 课程名称 | 请输入  |  |
| 所属专业 | 请选择  |  |
|      | 提交   |  |
|      |      |  |
|      |      |  |
|      |      |  |
|      |      |  |
|      |      |  |
|      |      |  |
|      |      |  |
|      |      |  |
|      |      |  |
|      |      |  |

### 课程考勤管理

点击【考勤】按钮,可以管理课程下的考勤记录。

| ≡                                                                     | 考勤管理                               | 筛选 新增 |
|-----------------------------------------------------------------------|------------------------------------|-------|
| Java面向对象                                                              | 象程序设计                              |       |
| 班级:计科25<br>教室:4号楼1<br>时间:2020-1<br>类型:签到<br>应签到:5<br>已签到:2<br>签到率:40% | 班,计科1班<br>1层4101<br>10-29 09:00:00 |       |
| 编辑                                                                    | 详情                                 | 删除    |
|                                                                       |                                    |       |
|                                                                       |                                    |       |
|                                                                       |                                    |       |
|                                                                       |                                    |       |
|                                                                       |                                    |       |
|                                                                       |                                    |       |

### 添加编辑考勤

点击【新增考勤】或者【编辑】按钮,填写开始时间、结束时间、迟到时间、教 室、课程、班级等。

| ≡    | 考勤管理 |       |
|------|------|-------|
| 类型   | 签到   |       |
| 开始时间 | 请选择  |       |
| 结束时间 | 请选择  |       |
| 迟到   | 1    | 分钟算迟到 |
| 教室   | 请选择  |       |
| 课程   | 请选择  |       |
| 班级   | 请选择  |       |
|      | 提交   |       |
|      |      |       |
|      |      |       |
|      |      |       |
|      |      |       |
|      |      |       |
|      |      |       |

### 考勤记录

点击【详情】按钮,可以管理所有学生的考勤记录。

| $\equiv$                                                     | 考勤管理                                               | 筛选 |
|--------------------------------------------------------------|----------------------------------------------------|----|
| 教室:4号楼1层<br>时间:2020-10<br>类型:签到<br>应签到:5<br>已签到:2<br>签到率:40% | ≹4101<br>-29 09:00:00                              |    |
| ☐ 学生三 stu<br>未签到                                             | dent3                                              |    |
| ☐ 学生二 stu<br>未签到                                             | dent2                                              |    |
| ☐ 学生一 stu<br>已签到 2020                                        | <b>dent1</b><br>)-10-29 09:00:00                   |    |
| □ 金小暗 jinx<br>未签到                                            | kiaoan                                             |    |
| □ 宁静鱼 nin<br>已签到 2020                                        | <b>gjingyu</b><br>)-11-10 23:41:12 <mark>迟到</mark> |    |
| 🗌 全选                                                         |                                                    |    |
| 是否迟到                                                         | 请选择                                                |    |
|                                                              | 已出勤 未出勤                                            |    |

#### 考勤方式

1. 手动考勤

人工点名,手动设置学生的出勤状态,例如是否出勤、是否迟到。 2. 自动考勤 需要安装摄像头和监控软件,并提前采集人脸照片。

安装完成后打开监控软件,摄像头会自动拍照进行人脸识别。

#### 考勤统计

点击【统计】按钮,可以查看学生的考勤统计数据。

| ≡    | 课程管理 | 筛选 |
|------|------|----|
| 计科2班 |      | >  |
| 计科1班 |      | >  |
|      |      |    |
|      |      |    |
|      |      |    |
|      |      |    |
|      |      |    |
|      |      |    |
|      |      |    |
|      |      |    |
|      |      |    |
|      |      |    |
|      |      |    |

| Java面向对象程序设计-计科1班                  |      |
|------------------------------------|------|
| 签到数据                               | 签退数据 |
| 宁静鱼 ningjingyu                     |      |
| 应签到:1<br>已签到:1<br>签到率:100%<br>迟到:1 |      |
| 学生— student1                       |      |
| 应签到:1<br>已签到:1<br>签到率:100%<br>迟到:0 |      |
| 学生三 student3                       |      |
| 应签到:1<br>已签到:0<br>签到率:0%<br>迟到:0   |      |
|                                    |      |

# 教室管理

进入后台->左侧菜单->教室管理

#### 查看教室

教师只能查看,不能进行其他操作。 教室信息包括 ID、名称、楼栋、楼层、房间号、有无摄像头等。

| ≡                                                 | 教室管理 | 筛选 |
|---------------------------------------------------|------|----|
| 多媒体4201                                           |      |    |
| ID:3<br>楼栋:4号楼2层<br>房间号:4201<br>摄像头: <del>无</del> |      |    |
| 实验室5101                                           |      |    |
| ID:2<br>楼栋:5号楼1层<br>房间号:5101<br>摄像头:有             |      |    |
| 多媒体4101                                           |      |    |
| ID:1<br>楼栋:4号楼1层<br>房间号:4101<br>摄像头:有             |      |    |
|                                                   |      |    |

# 摄像头管理

进入后台->左侧菜单->摄像头管理

### 查看摄像头

教师只能查看,不能进行其他操作。 摄像头信息包括名称、楼栋、楼层、房间号、IP 地址、型号等。

#### 

实验室5101摄像头

楼栋:5号楼1层 房间号:5101 IP地址:192.168.99.102 型号:海康威视DS-IPC-B12V2-I

多媒体4101摄像头

楼栋:4号楼1层 房间号:4101 IP地址:192.168.99.101 型号:海康威视DS-IPC-B12V2-I

## 考勤管理

进入后台->左侧菜单->考勤管理 这里可以查看所有已发布的考勤。

| ≡                                                                             | 考勤管理                      | 筛选 新增 |
|-------------------------------------------------------------------------------|---------------------------|-------|
| 演员的自我修养                                                                       |                           |       |
| 班级:计科2班,计<br>教室:5号楼1层5<br>时间:2020-11-16<br>类型:签到<br>应签到:5<br>已签到:1<br>签到率:20% | 科1班<br>101<br>\$ 23:36:00 |       |
| 编辑                                                                            | 详情                        | 删除    |
| Java面向对象程序                                                                    | 予设计                       |       |
| 班级:计科2班,计<br>教室:4号楼1层4<br>时间:2020-10-29<br>类型:签到<br>应签到:5<br>已签到:2<br>签到率:40% | 科1班<br>101<br>9 09:00:00  |       |
| 编辑                                                                            | 详情                        | 删除    |
|                                                                               |                           |       |

### 添加编辑考勤

点击【新增考勤】或者【编辑】按钮,填写开始时间、结束时间、迟到时间、教 室、课程、班级等。

| $\equiv$ | 考勤管理 |       |
|----------|------|-------|
| 类型       | 签到   |       |
| 开始时间     | 请选择  |       |
| 结束时间     | 请选择  |       |
| 迟到       | 1    | 分钟算迟到 |
| 教室       | 请选择  |       |
| 课程       | 请选择  |       |
| 班级       | 请选择  |       |
|          | 提交   |       |
|          |      |       |
|          |      |       |
|          |      |       |
|          |      |       |
|          |      |       |
|          |      |       |
|          |      |       |

### 考勤记录

点击【详情】按钮,可以管理所有学生的考勤记录。

| $\equiv$                                                       | 考勤管理                                              | 筛选 |
|----------------------------------------------------------------|---------------------------------------------------|----|
| 教室:4号楼1层<br>时间:2020-10-3<br>类型:签到<br>应签到:5<br>已签到:2<br>签到率:40% | 4101<br>29 09:00:00                               |    |
| ☐ 学生三 stuc<br>未签到                                              | dent3                                             |    |
| ☐ 学生二 stuc<br>未签到                                              | dent2                                             |    |
| ☐ 学生一 stud<br>已签到 2020-                                        | <b>dent1</b><br>-10-29 09:00:00                   |    |
| □ 金小暗 jinxi<br>未签到                                             | iaoan                                             |    |
| □ 宁静鱼 ning<br>已签到 2020-                                        | <b>jjingyu</b><br>-11-10 23:41:12 <mark>迟到</mark> |    |
| 🗌 全选                                                           |                                                   |    |
| 是否迟到                                                           | 请选择                                               |    |
|                                                                | 已出勤 未出勤                                           |    |

#### 考勤方式

1. 手动考勤

人工点名,手动设置学生的出勤状态,例如是否出勤、是否迟到。 2. 自动考勤 需要安装摄像头和监控软件,并提前采集人脸照片。

安装完成后打开监控软件,摄像头会自动拍照进行人脸识别。

# 个人资料

#### 基本信息

进入后台->左侧菜单->个人资料

#### 可修改姓名、头像、性别、手机、邮箱等信息。

| ≡  | 个人资料       |        |
|----|------------|--------|
| 账号 | teacher    |        |
| 姓名 | 张老师        |        |
| 头像 | 3          | + 选择文件 |
| 性别 | 男          |        |
| 手机 | 请输入        |        |
| 邮箱 | 请输入        |        |
|    | 相去         |        |
|    | 促父         |        |
|    | <b>近父</b>  |        |
|    | <b>旋</b> 父 |        |
|    | <b>促父</b>  |        |
|    | <b>旋</b> 欠 |        |
|    | <b>提</b> 欠 |        |
|    | <b>提</b> 欠 |        |
|    | <b>提</b> 欠 |        |

### 修改密码

进入后台->左侧菜单->修改密码

| ≡   | 修改密码   |  |
|-----|--------|--|
| 旧密码 | 请输入旧密码 |  |
| 新密码 | 请输入新密码 |  |
|     | 提交     |  |
|     |        |  |
|     |        |  |
|     |        |  |
|     |        |  |
|     |        |  |
|     |        |  |
|     |        |  |
|     |        |  |
|     |        |  |
|     |        |  |
|     |        |  |

### 人脸采集

进入后台->左侧菜单->人脸采集 这里可以查看自己的人脸照片。

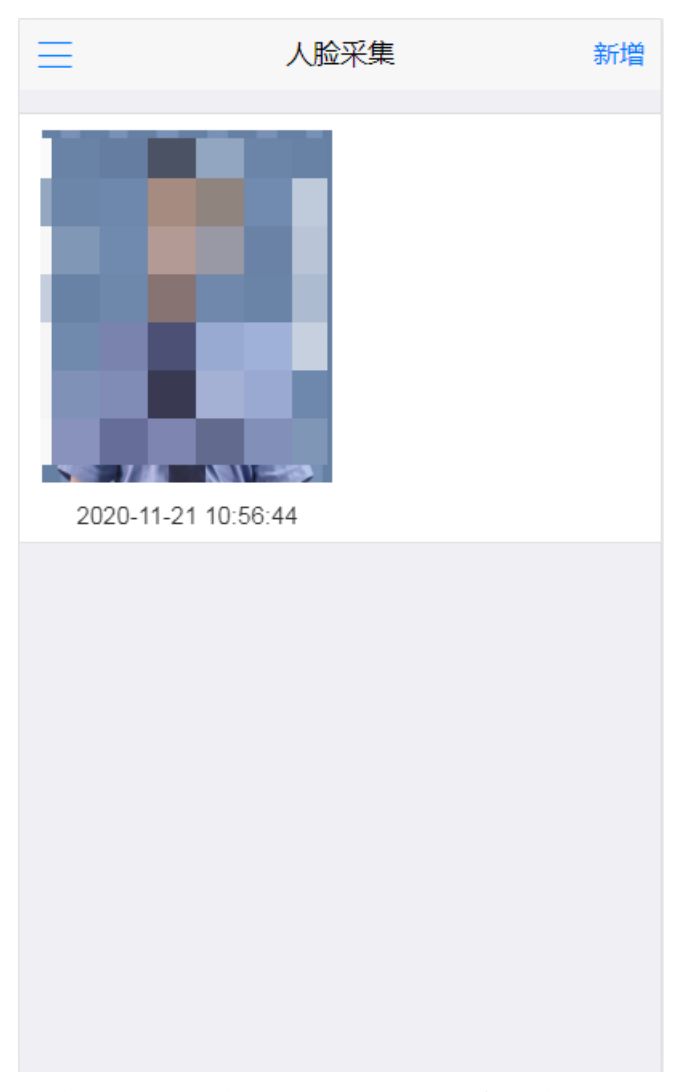

点击【上传照片】按钮,选择人脸照片。

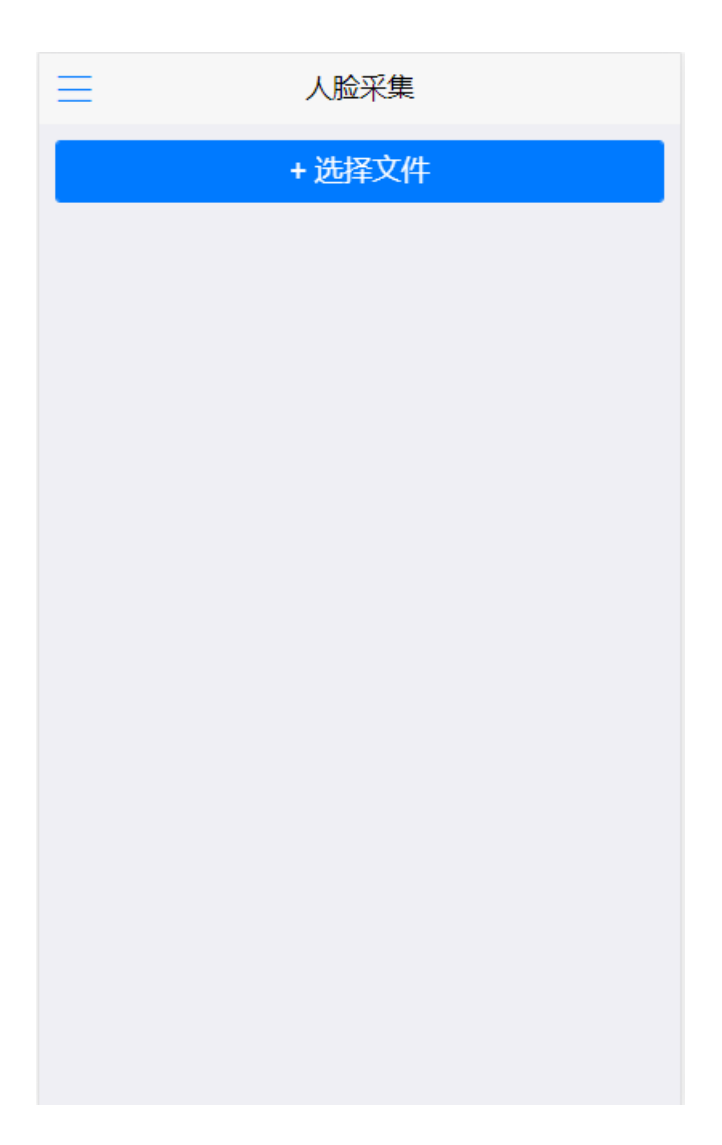

### 退出系统

进入后台->左侧菜单->退出登录